## .NET Framework 4.5.2のインストール手順

ご利用のコンピュータに、「.NET FrameWork 4.5.2」をインストールする場合は、以下の手順に従ってインストールしてください。なお、32ビットOS・64ビットOSともにダウンロードするプログラムおよびインストールする手順は同じです。

ダウンロード手順

(1) マイクロソフトの.NET FrameWork 4.5.2をダウンロードするページを開き、[ダウンロード]ボ タンをクリックします。

| 🕞 🗨 https://www.microsoft.com/ja-jp/dov 🔎 🖌 VeriSign (こよ 🖒 👫 Download Windows Vist 🗴                                                                                                    | - ■ ×<br>☆ ☆ 戀         |
|----------------------------------------------------------------------------------------------------|------------------------|
| Windows Vista SP2、Windows 7 SP1、Windows 8、Window<br>8.1、Windows Server 2008 SP2、Windows Server 2008 R2<br>SP1、Windows Server 2012、および Windows Server 2012<br>用 Microsoft .NET Framework 4.5.2 (オフライン インストーラ              | ∧s<br>2<br>2 R2<br>ラー) |
| 言語を選択: 日本語 ✓ ダウンロード                                                                                                    |                        |
| Microsoft .NET Framework 4.5.2 は、互換性が高い、<br>Microsoft .NET Framework 4、Microsoft .NET Framework 4.5、<br>および Microsoft .NET Framework 4.5.1 のインプレース更新で<br>す。インターネットに接続できないため Web インストーラーが使用<br>できない場合にオフライン パッケージを使用できます。 |                        |
| ① 詳細                                                                                                    |                        |
| <ul> <li>システム要件</li> </ul>                                                                                                    |                        |
|                                                                                                    | $\checkmark$           |

| 【参考】                                                           |  |
|----------------------------------------------------------------|--|
| 「Microsoft .NET Framework 4.5.2(オフライン インストーラー)」ダウンロードサイト       |  |
| https://www.microsoft.com/ja-jp/download/details.aspx?id=42642 |  |

(2) [保存]ボタンの右端にある[▼]ボタンをクリックし(①)、表示されるメニュー[名前を付けて保存]をクリックします(②)。

| C C C Mittps://www.microsoft.com/ja-jp/dov 🔎 🖌 🔒 Microsoft Corp 🗸 👔                                                                                                    | Download Windows Vist ×                       | <mark>× ا ا ا ا</mark> ک               |  |  |
|----------------------------------------------------------------------------------------------------|-----------------------------------------------|----------------------------------------|--|--|
| Microsoft ストア - 製品 - サポート -                                                                                                    | Microsoft.com を検索                             | ، «دە <del>دەت</del> تې <sup>م</sup> ر |  |  |
| ダウンロードセンター Windows Office Web ヺ゠                                                                                                    | ウザー 開発者ツール Xbo                                | ox Windows Phone                       |  |  |
|                                                                                                    |                                               |                                        |  |  |
| ダウンロードしていただき、あ                                                                                                    | りがとうございま                                      | す。                                     |  |  |
| Windows Vista SP2、Windows 7 SP1、Windows 8、<br>Windows 8.1、Windows Server 2008 SP2、Windows<br>Server 2008 R2 SP1、Windows Server 2012、および<br>Windows Server 2012 R2 用 Microsoft .NET Framework<br>4.5.2 (オフライン インストーラー) |                                               |                                        |  |  |
| 30 秒経ってもダウンロードが開始されない場合は、 こちらをクリック                                                                                                    |                                               |                                        |  |  |
|                                                                                                    |                                               |                                        |  |  |
|                                                                                                    |                                               |                                        |  |  |
| ↓気のあろダウンロード                                                                                                    |                                               |                                        |  |  |
| マンス い マーム download.microsoft.com から NDP452-KB2901907-x86-x64-x                                                                                                    | NIOS-ENU.exe (66.7 MB) を実行または保<br>実行(R) 保存(5) | 存し<br>存し<br>名前を付けて保存(A)<br>▼ 保存して実行(R) |  |  |

(3) [保存する場所]を指定し(①)、[保存]ボタンをクリックして(②)、ご利用のコンピュータの任意の 場所にインストーラーを保存します。

| 2 名前を付けて保存                                                                                                    |      |           | ×   |
|----------------------------------------------------------------------------------------------------|------|-----------|-----|
| (1) ■デスクトップ 、                                                                                                    | • 4j | デスクトップの検索 | Q   |
| 整理 ▼ 新しいフォルダー                                                                                                    |      | ** -      | 0   |
| <ul> <li>★ お気に入り</li> <li>ダウンロード</li> <li>デスクトップ</li> <li>最近表示した場響</li> <li>ライブラリ</li> <li>アキュメント</li> <li>ビクチャ</li> <li>ビナオ</li> <li>ミュージック</li> </ul> |      |           |     |
| ファイル名( <u>N</u> ): NDP452-KB2901907-x86-x64-AllOS-ENU.exe                                                                                               |      |           | -   |
| ファイルの種類( <u>I</u> ): アプリケーション (*.exe)                                                                                                    |      |           | •   |
| ● フォルダーの非表示                                                                                                    | 2    | 保存(S) キャン | ッセル |

以上で、「.NET Framework 4.5.2」のインストーラーのダウンロードは完了です。

(1) 前述の【ダウンロード方法】で保存した「.NET Framework 4.5.2」のインストーラーをダブルク リックします。

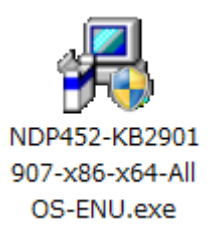

【参考】

インストールの最中に[ユーザアカウント制御]画面が表示される場合があります。[ユーザアカウント制御]画 面が表示された場合は、画面の指示に従って、インストール作業を進めてください。

(2) ライセンス条項の内容を確認して、[同意する]を選択し(①)、[インストール]ボタンをクリックします(②)。

| Microsoft .NET Framework 4.5.2                                                                                                    |                              |  |  |  |  |
|----------------------------------------------------------------------------------------------------|------------------------------|--|--|--|--|
| .NET Framework 4.5.2 セットアップ<br>続行するには、ライセンス条項に同意してくだ                                                                                                    | الارمى<br>NET                |  |  |  |  |
| マイクロソフト ソフトウェア 追加ラ                                                                                                    | イセンス条項                       |  |  |  |  |
| .NET FRAMEWORK AND ASSOCIATED LANGUAGE PACKS FOR MICROSOFT WINDOWS OPERATING SYSTEM                                                                            |                              |  |  |  |  |
| Microsoft Corporation (以下「マイクロンフト」といいます)は、本追加ソフトウェアのラ<br>イセンスをお客補ご供与します。Microsoft Windows operating system ソフトウェア<br>(以下「本ソフトウェア」といいます)を使用するためのラインセンスを取得している場合 |                              |  |  |  |  |
| <ol> <li>(1) (□) (□) (□) (□) (□)</li> </ol>                                                                                                    |                              |  |  |  |  |
| 推定ダウンロード サイズ:                                                                                                    | 0 MB                         |  |  |  |  |
| 推定ダウンロード時間:                                                                                                    | ダイヤルアップ: 0 分<br>ブロードバンド: 0 分 |  |  |  |  |
|                                                                                                    |                              |  |  |  |  |
|                                                                                                    | 2 (1)21-110) **>UI           |  |  |  |  |

(3) インストールが開始されますので、画面が切り替わるまで待ちます。

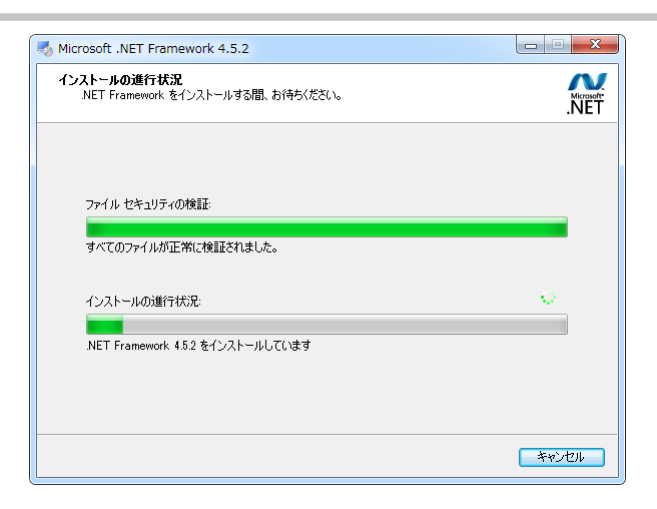

## (4) [完了]ボタンをクリックします。

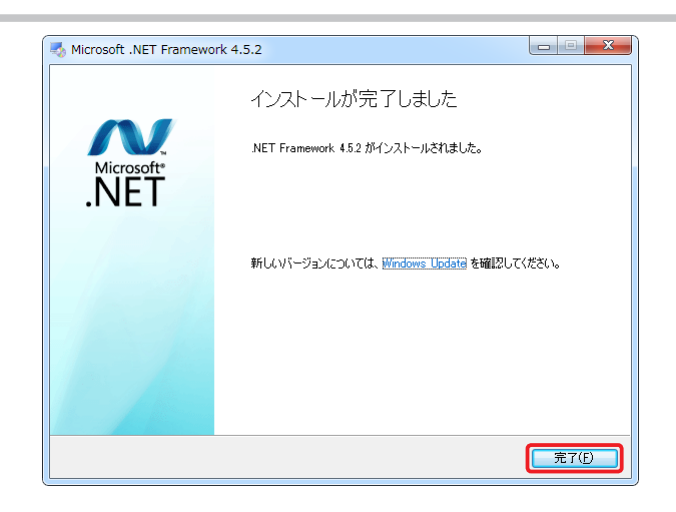

以上で、「.NET Framework 4.5.2」のインストールは完了です。